EBSCO PUBLISHING

# eBooks v rozhraní EBSCO*host*

## Jak to funguje

13. října 2011

- 1. Základní informace o eBooks
- 2. Jak stahovat eBooks
- 3. Osobní schránka MyEBSCOhost
- 4. Stahování eBooks do iPadu
- Příloha: Registrace účtu AdobelD

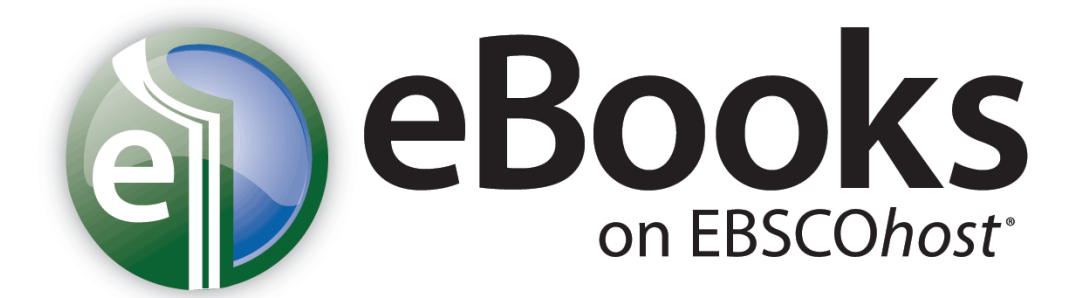

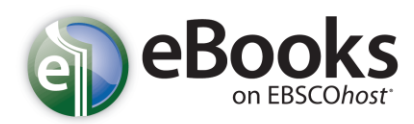

## eBooks v rozhraní EBSCOhost

## Jak to vše funguje

Kolekce eBooks nabízí možnost vyhledávat knihy ve známém prostředí EBSCO*host* společně mezi ostatní vědeckou literaturou. Ebooks lze číst přímo na Internetu nebo je stahovat do počítače či jiných mobilních zařízení. Ebooks, stejně jako ostatní dokumenty lze mimo jiné také kopírovat, či tisknout...

## Co je stejné jako v tradiční knihovně?

- Knihu může v jeden okamžik prohlížet pouze jeden člověk. Má-li knihovna více exemplářů (na základě licence), může si titul prohlížet a zapůjčit více lidí.
- Na zapůjčenou knihu lze umístit rezervaci (pokud to administrátor povolí)

#### V čem se eBooks liší?

- Knihy lze stahovat (pokud to administrátor povolí)
- Výpůjční lhůtu si každý může stanovit sám (pokud to administrátor povolí)
- Po uplynutí výpůjční doby není třeba knihu vracet "vrátí se sama"<sup>1</sup>
- Kniha nemůže být vrácena před uplynutím stanovené výpůjční lhůty
- Výpůjční dobu každé knihy nelze prodloužit pokud nejsou na knihu žádné rezervace, lze si ji vypůjčit znovu.
- Knihu, kterou uživatel stáhl do počítače, může také otevřít a číst odkudkoliv v rozhraní EBSCOhost

## Co je dobré vědět

- Ke stažení eBooks je nutné mít nainstalováno Adobe Digital Editions (<u>http://www.adobe.com/products/digitaleditions/</u>)
- ✓ eBooks lze stáhnout do kteréhokoliv zařízení, které podporuje Adobe Digital Editions<sup>2</sup>
- Stahování knih může povolit/zakázat administrátor
- Každý uživatel může vytisknout až 60 stránek z jedné knihy, během jednoho přihlášení či z jednoho počítače
- ✓ V době, kdy je kniha vypůjčená, lze prohlížet všechny dostupné informace kromě plného textu
- Stahovat eBooks lze po přihlášení k osobní MyEBSCO*host* schránce, která je pro každého ZDARMA
- Staženou knihu lze z počítače zkopírovat až do 5 dalších zařízení

<sup>&</sup>lt;sup>1</sup> Kniha se automaticky vymaže ze zařízení a v knihovně se v tentýž okamžik zpřístupní ostatním čtenářům.

<sup>&</sup>lt;sup>2</sup> Seznam podporovaných zařízení lze zobrazit na následující adrese: <u>http://blogs.adobe.com/digitalpublishing/supported-devices</u>

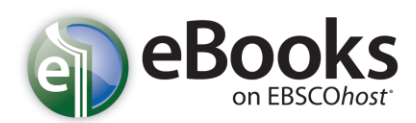

#### Jak stahovat eBooks

Nabízí-li Vaše knihovna možnost stahování eBooks, můžete se rozhodnout pro stažení konkrétní knihy do počítače a přečíst si ji v tzv. režimu offline (tedy v počítači bez nutnosti přístupu do EBSCO*host* či v elektronické čtečce knih, mobilu,...).

Pro možnost stahování eBooks je nutné nejprve nainstalovat k tomu určený software Adobe<sup>®</sup> Digital Editions 1.7.1 (popřípadě kteroukoliv novější verzi), který umožní prohlížení offline. Tento program je zdarma ke stažení na následující adrese:<u>http://www.adobe.com/products/digitaleditions</u>.

#### Stažení eBook:

1. Klikněte na odkaz Download (Offline) u knihy, kterou hodláte stáhnout.

| 6. Encode the matter<br>BECOMING A<br>SUCCESSFUE<br>MANAGER<br>Prefer has be strated<br>seen handling to the<br>seen handling to the<br>seen handling to the | Becoming a Successful Manager : Powerful Tools for Making a Smooth Transition to Managing a Team<br>By: Parkinson, J. Robert; Grossman, Jack H., McGraw-Hill Professional 2010 1 online resource (vii, 215 p.)<br>Subjects: BUSINESS & ECONOMICS / Leadership; BUSINESS & ECONOMICS / Workplace Culture; Executive ability; Self-<br>management (Psychology); Interpersonal relations; Employee motivation; Management |  |  |  |  |
|----------------------------------------------------------------------------------------------------|----------------------------------------------------------------------------------------------------|--|--|--|--|
|                                                                                                    | Add to folder       Relevancy:         Image: Book Full Text       Image: Download (Offline)         Image: Table of Contents       Image: Download (Offline)                                                                                                    |  |  |  |  |

 Pokud nejste přihlášeni k osobní schránce MyEBSCO, bude systém nejprve požadovat Vaše přihlášení (návod, jak se zaregistrovat a přihlásit lze nalézt dále v textu). Zvolte délku výpůjční lhůty (Checkout period) z nabízených možností. Následně potvrďte tlačítkem Checkout & Download.

| ſ           |                                                                                                    | Alert / Sav |
|-------------|----------------------------------------------------------------------------------------------------|-------------|
| for         | Download This eBook (Offline)                                                                            |             |
| results     | Title: Becoming a Successful Manager : Powerful Tools for Making a Smooth Transition to Managing a Team  | INESS & EC  |
| on 2010     | Checkout period: 7 Days 💌                                                                                | striesSocia |
| ø           | Format: PDF                                                                                              |             |
| Show        | Checkout & Download Cancel                                                                               |             |
|             | Viewing Requirements                                                                                     |             |
| gement      | Adobe® Digital Editions 1.7.1 or higher is required for offline viewing.                                 |             |
| Statistical | The free download (Windows® and Mac OS) takes less than a minute to install over a broadband connection. |             |
| agement     |                                                                                                    | ) : illus.  |
|             |                                                                                                    | INESS & EC  |

support.ebsco.com 13. října 2011

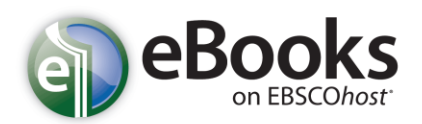

## eBooks v rozhraní EBSCOhost

- 3. Kniha je tímto přidána do složky Checkouts, přístupné v pravém horním rohu okna.
- 4. Současně se také v internetovém prohlížeči otevře nabídka ke stažení nebo otevření souboru.

| 🛃 Download This eBook (Offline)                                        |                                                                    |      |
|------------------------------------------------------------------------|--------------------------------------------------------------------|------|
|                                                                        |                                                                    |      |
|                                                                        |                                                                    |      |
| The eBook was checked out successfully                                 |                                                                    |      |
| The system should have automatically promoted you to down              | nload (save) the eBook file. If not you may re-download this title | from |
| your "Checkouts" folder.                                               | Opening URLLink.acsm                                               | nom  |
| View Your Checkouts Folder Now                                         | You have chosen to open                                            |      |
| Hawker Turnship 0                                                      | 📾 URLLink.acsm                                                     |      |
| Having Trouble?                                                        | which is a: Adobe Content Server Message                           |      |
| After downloading the files you must view eBook titles with Adobe L    | Trout: http://epwebi.int.ephet.com                                 |      |
| Viewing Requirements                                                   | What should Hirefox do with this file?                             |      |
| Adobe® Digital Editions 1.7.1 or higher is required for offline viewin | Open with Adobe Digital Editions (default)                         |      |
| The free download (Windows® and Mac OS) takes less than a minu         | ○ Save File                                                        |      |
|                                                                        | Do this <u>a</u> utomatically for files like this from now on.     |      |
| Science: BUSINESS & ECONOMICS / Organiz                                |                                                                    |      |
| IncManagement; Management                                              |                                                                    |      |
| Database: eReek Collection                                             |                                                                    |      |

Zvolíte-li **Open with** (otevřít), bude eBook otevřena v programu Adobe<sup>®</sup> Digital Editions (viz příloha na konci tohoto dokumentu). Pokud zvolíte možnost **Save File** (uložit), lze uložit odkaz k eBook a stáhnout ji do počítače později.

5. Při otevření eBook bude kniha zobrazena v již zmíněném Adobe® Digital Editions.

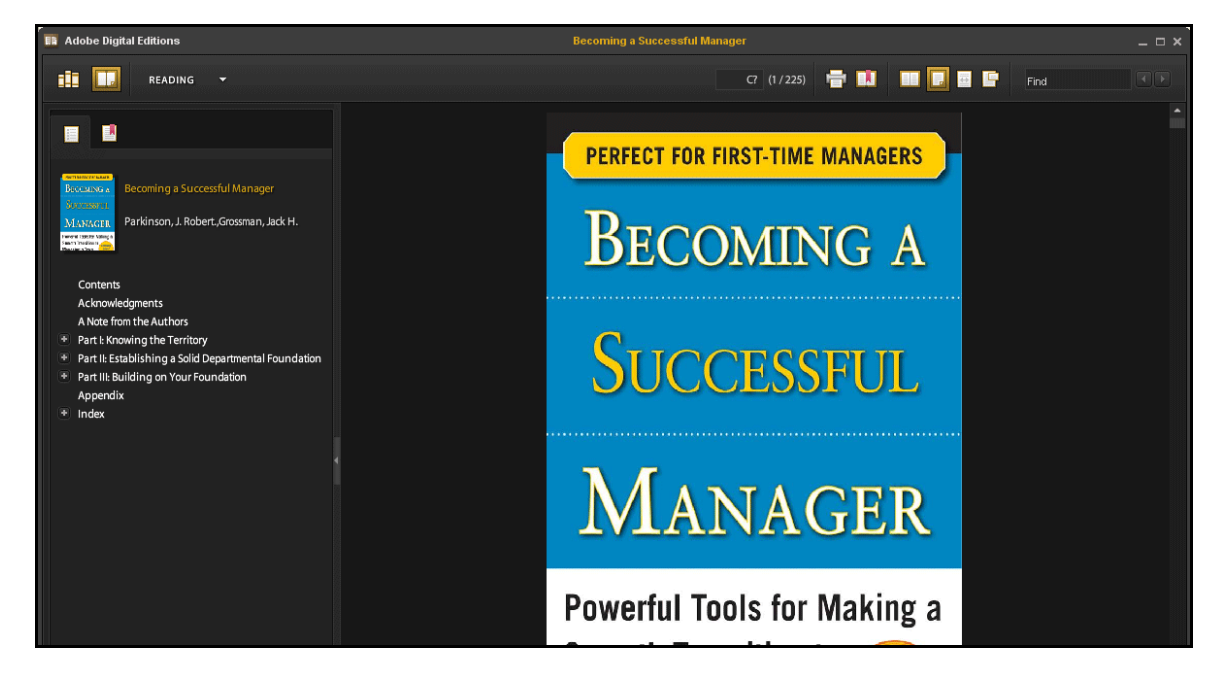

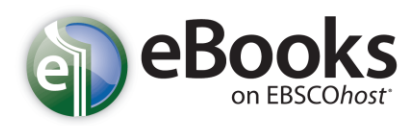

## eBooks v rozhraní EBSCOhost

#### Zamluvení knihy

Může se stát, že kniha, kterou jste si vybrali ke stažení je právě využívána jiným čtenářem a není možné ji v daném okamžiku stáhnout. Umožňuje-li Vaše knihovna rezervaci eBooks, můžete v takovém případě knihu zamluvit a mít ji k dispozici jakmile bude volná. Pro tuto možnost je nutné zadat Vaši e-mailovou adresu a potvrdit tlačítkem **Place Hold.** 

| *          | Р | ge: <u>Previous 12</u> | <u>3 4 5 Next</u>                      | Releva             | ance Sort 🗸   | Page Options 🗸   | Alert / Save | / Share 🗸 | <u>&gt;&gt;</u> |
|------------|---|------------------------|----------------------------------------|--------------------|---------------|------------------|--------------|-----------|-----------------|
|            |   | ſ                      |                                        |                    |               |                  | x            |           |                 |
|            |   | Sorry, th              | s eBook is in use.                     |                    |               |                  |              |           |                 |
| 010        |   | Place He               | old                                    |                    |               |                  |              |           |                 |
| •          |   | Please ente            | r the e-mail that yo                   | ou would like to u | se to receiv  | e your hold noti | fications.   |           |                 |
| now More » |   | name@add               | lress.net                              |                    |               |                  |              |           |                 |
|            |   | 🗹 Always (             | use this e-mail addre                  | ess.               |               |                  |              |           |                 |
|            |   | B Currently, (         | <b>ueue:</b><br>) other users are in t | the hold queue fo  | or this eBool | <.               |              |           |                 |
|            |   | Place                  | Hold Cano                              | el                 |               |                  |              | ent       |                 |
|            |   |                        | Add to folder   Re                     | elevancy: =======  |               |                  |              |           |                 |

Kniha je tak zároveň přidána do Vaší osobní složky v MyEBSCO*host*. Ve chvíli, kdy je kniha volná, budete upozorněni prostřednicvtím e-mailu, jehož adresu jste poskytli. Současně se kniha přesune do Vaší složky Checkouts, odkud ji můžete později stáhnout.

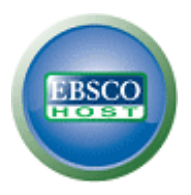

## Osobní schránka My EBSCOhost

My EBSCO*host* Vám umožní jednoduchou správu vyhledaných informačních pramenů do osobních složek. Mezi přední funkce patří například možnost ukládání dokumentů ze seznamu výsledků, tvorba trvalých odkazů k provedenému vyhledávání, které lze také ukládat, dále můžete vytvářet alerty vyhledávání<sup>3</sup>, alerty jednotlivých magazínů<sup>4</sup>, či vytvářet webové stránky. Vše, co v rámci své osobní schránky vytvoříte, zde zůstane, dokud to sami neodstraníte.

#### Vyvtvoření nové schránky v My EBSCOhost

1. Klikněte na odkaz **Sign In** v pravém horním rohu okna v rozhraní EBSCO*host*. Objeví se přihlašovací okno. Zde klikněte na "Create a new account".

| Sign In to My EBSCOhost                      |                                                                                                    | Demonstration Customer                                       |
|----------------------------------------------|----------------------------------------------------------------------------------------------------|--------------------------------------------------------------|
|                                              | Create                                                                                                    | a new Account Create a Charge Back Account                   |
| User Name                                    | Sign in to access your personal                                                                                            | ized My EBSCO <i>host</i> account.                           |
| Password                                     | <ul> <li>✓ Save preferences</li> <li>✓ Share your folders with others</li> <li>✓ Share your folders with others</li> </ul> | ✓ Organize your research with folders ✓ View others' folders |
| Login                                        | <ul> <li>✓ Save and retrieve your search history</li> <li>✓ Gain access to your saved research remotely</li> </ul>         | <ul> <li>Create email alerts and/or RSS reeds</li> </ul>     |
| ☑ Load Preferences from My EBSCO <i>host</i> |                                                                                                    |                                                              |
| Forgot your password?                        |                                                                                                    |                                                              |
| Forgot your user name and password?          |                                                                                                    |                                                              |

<sup>&</sup>lt;sup>3</sup> Alert vyhledávání ["search alert"] – systém provádí stejné vyhledávání ve stanoveném intervalu a o výsledku informuje uživatele

<sup>&</sup>lt;sup>4</sup> Alert časopisu ["journal alert"] – systém uživatele upozorní o novém vydání daného časopisu

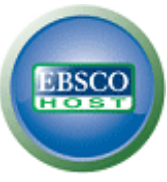

2. EBSCOhost přejde na obrazovku pro vytvoření účtu.

| This is the user name you will use to sign in to My EBSCOhost (45 character maximum). |
|---------------------------------------------------------------------------------------|
| E dans das minimum 100 dans das maximum                                               |
| S Character minimum, 100 character maximum                                            |
|                                                                                       |
| ☑ Used to help identify your account if you forget your user name or password.        |
|                                                                                       |
| urmation for future reference.                                                        |
|                                                                                       |

- Vyplňte požadovaná pole a potvrďte tlačítkem Save Changes ve spodní části stránky. Pokud jsou všechny informace přijaty bez problému, EBSCO*host* informuje, že Váš účet byl právě vytvořen.
- 4. Dále klikněte na tlačítko **Continue**, abyste ukončili proces registrace. Poté budete již zůstanete přihlášeni dokud se neodhlásíte nebo neopustíte stránky EBSCO*host.*

#### Poznámky:

- Vzhledem k závazkům EBSCO Publishing vůči zachování bezpečnosti není v našich silách poskytnout komukoliv údaje o jeho uživatelském jménu či heslu. Z toho důvodu doporučujeme, abyste si Vaše přihlašovací údaje po registraci někam poznamenali.
- Vaše osobní schránka (My EBSCO*host*) může být využívána v libovolném rozhraní. Pokud se tedy zaregistrujete v EBSCO*host*, bude Vám stejný účet k dispozici napříkald v rozhraní *Business Searching Interface*.
- E-mailová adresa, kterou poskytnete během registrace, bude využita k tomu, abychom Vás informovali o blížícím se konci některého z Vašich alertů, popřípadě o provedení jeho změny.

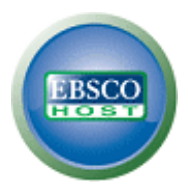

#### Přihlášení do schránky My EBSCOhost

- 1. Klikněte na odkaz Sign In v pravém horním rohu obrazovky.
- 2. Zadejte své uživatelské jméno a heslo do příslušně označených polí a potvrďte tlačítkem.
- O přihlášení k osobní schránce se můžete přesvědčit jednoduše. V levém horním rohu okna, kde se nachází logo EBSCO*host*, se objeví žlutá páska s nápisem My, která je překrývá. Kromě toho lze v pravém horním rohu nalézt odkaz Sign Out.

|            |                                                                        |                                                                                              |                                                                                          |                     | Update My Accoun | It Not Demonstration? Sign in here. |
|------------|------------------------------------------------------------------------|----------------------------------------------------------------------------------------------|------------------------------------------------------------------------------------------|---------------------|------------------|-------------------------------------|
| New Search | Publications Subje                                                     | ect Terms Cited Refer                                                                        | ences   More ~                                                                           | Sign Out 🛛 🚄 Folder | Preferences Lar  | nguages 🗸 🛛 New Features! 🛛 Help    |
|            | Searching: Academic Se<br>AND V<br>AND V<br>Basic Search   Advanced Se | earch Premier   Choose D<br>in Sele<br>in Sele<br>in Sele<br>arch   Visual Search   Search H | atabases »<br>ect a Field (optional)<br>ect a Field (optional)<br>ect a Field (optional) | Search Clea         | r 🕜              | Demonstration Customer              |

#### Změny uživatelských informací ve schránce My EBSCOhost

Nastane-li situace, kdy potřebujete pozměnit některé informace, které jste zadávali při registraci (například heslo), případně rozhodnete-li se pro zrušení schránky, lze takové změny provést po kliknutí na odkaz **Update My Account** v pravém hodním rohu stránky.

- 1. Nejprve je nutné být přihlášen ke schránce MyEBSCOhost. Toho lze docílit skrze odkaz **Sign In** se v pravém horním rohu.
- 2. Klikněte na odkaz Update My Account v pravém hodním rohu stránky.

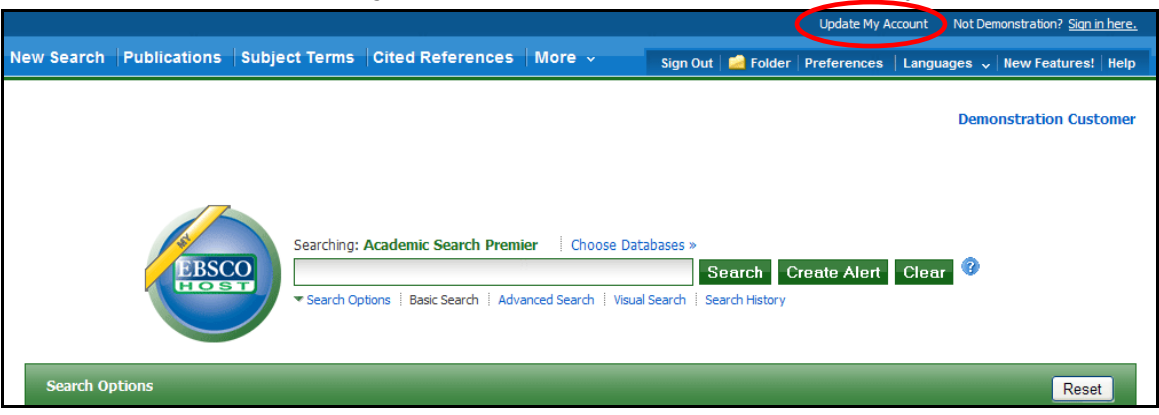

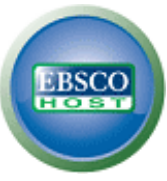

Nyní máte možnost změnit uvedené údaje.
 Poznámka: Nelze měnit Uživatelské jméno

| int Name             |                                                                                       |
|----------------------|---------------------------------------------------------------------------------------|
| Demonstration        |                                                                                       |
| ast Name             |                                                                                       |
| Customer             |                                                                                       |
| -mail Address        |                                                                                       |
| williams@epnet.com   |                                                                                       |
| Jser Name            |                                                                                       |
| democust             | This is the user name you will use to sign in to My EBSCOhost (45 character maximum). |
| assword              |                                                                                       |
|                      | 5 character minimum, 100 character maximum                                            |
| letype Password      |                                                                                       |
|                      |                                                                                       |
| ecret Question       |                                                                                       |
| Favorite Pet's name? | Vised to help identify your account if you forget your user name or password.         |
| ecret Answer         |                                                                                       |
| Patrick              |                                                                                       |

4. Po provedení změny potvrďte tlačítkem Save Changes

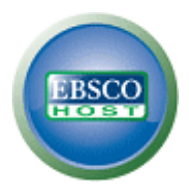

## Stahování eBooks do iPadu

iPad (stejně jako iPhone či iPod) je jedním ze zařízení podporuje Adobe Digital Editions, tedy umožňuje stahování a využívání eBooks.

Před samotným stahováním eBooks je nutné:

- V iPadu nainstalovat aplikaci BlueFire Reader (dostupná zdarma v Apple Store)<sup>5</sup>
- Do počítače nainstalovat iTunes 10.0 nebo novější verzi<sup>6</sup>
- Nainstalovat Adobe Digital Editions<sup>7</sup> a registrovat své AdobeID<sup>8</sup> (ZDARMA) více informací o registraci AdobeID naleznete v příloze tohoto dokumentu

Po stažení knihy do počítače je třeba najít stažený soubor (.pdf nebo .epub) a pomocí iTunes jej zkopírovat do zařízení. Digital Editions běžně ukládají soubory na těchto místech:

<u>VOSX</u>: domácí\_složka/Documents/Digital Editions <u>Ve Windows</u>: domácí\_složka/Moje Digital Editions

#### Přesunutí souboru do iPadu:

- 1. Propojte iPad s počítačem
- 2. V aplikaci iTunes klikněte v levém panelu na **Devices →Apps**. Objeví se panel **File Sharing**
- 3. V okně File Sharing vyberte aplikaci **Bluefire Reader** (v pravém panelu se ve složce Documents objeví eBooks, které již v iPadu jsou)
- Klikněte na tlačítko Add... ve spodní části složky Documents, vyberte knihu ve složce Digital Editions a můžete začít číst...

<sup>&</sup>lt;sup>5</sup> <u>http://itunes.apple.com/us/app/bluefire-reader/id394275498?mt=8</u>

<sup>&</sup>lt;sup>6</sup> <u>http://www.apple.com/itunes/</u>

<sup>&</sup>lt;sup>7</sup> <u>http://www.adobe.com/products/digitaleditions</u>

<sup>&</sup>lt;sup>8</sup> https://www.adobe.com/cfusion/membership/index.cfm?nf=1&nl=1&loc=cz

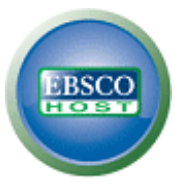

#### **Registrace AdobelD**

Pro vytvoření bezplatného účtu AdobeID je pouze třeba se přesunout na příslušný odkaz<sup>9</sup> a v okně, které se zobrazí kliknout na "Create an Adobe Account", viz následující obrázek.

|                                  | Produkty                                                                                                    | Řešení                                                                                                    | Výukové zdroje                                                  | Nápověda | Ke stažení                                                           | Společnost                                                             | Obchod                                                |              | Q, Vyhledat  |
|----------------------------------|----------------------------------------------------------------------------------------------------|----------------------------------------------------------------------------------------------------|-----------------------------------------------------------------|----------|----------------------------------------------------------------------|------------------------------------------------------------------------|-------------------------------------------------------|--------------|--------------|
| Adobe                            |                                                                                                    |                                                                                                    |                                                                 |          |                                                                      |                                                                        | I                                                     | Moje podpora | Moje dodávky |
| Home /                           |                                                                                                    |                                                                                                    | 1.00                                                            |          |                                                                      |                                                                        |                                                       |              |              |
| Sig                              | yn In                                                                                                    |                                                                                                    | 1000                                                            |          |                                                                      |                                                                        |                                                       |              |              |
| It s<br>Get<br>• F<br>• 0<br>• 1 | w to Ado<br>Create an<br>ice and only<br>complete acc<br>free trial downi<br>dundreds of fre<br>Community are<br>lembers-only to<br>On-demand se<br>Janage your ac | be?<br>Adobe Accontent<br>takes a miness to:<br>loads<br>se product extra<br>as<br>white papers a<br>minars<br>ctivity in the Ad | ount<br>nute<br>ensions<br>and downloads<br>obe Worldwide Store |          | Returning n<br>Adobe ID<br>(Usually your ema<br>address)<br>Password | il Did you forge<br>Did you forge<br>Did you forge<br>Remen<br>Sign in | gn in<br>et your Adobe I<br>et your passwo<br>nber me | ID?<br>ord?  |              |

<sup>&</sup>lt;sup>9</sup> <u>https://www.adobe.com/cfusion/membership/index.cfm?nf=1&nl=1&loc=cz</u>

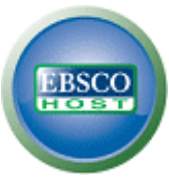

- 2. V následujícím okně je z hlediska ochrany autorských práv knih třeba vyplnit povinná pole označená hvězdičkou.
- \* Required fields

Your privacy is important to us. Please read our privacy policy.

| ACCOUNT DETAILS                                    |                                                      |
|----------------------------------------------------|------------------------------------------------------|
| E-MAIL ADDRESS *                                   |                                                      |
| Password *<br>(Must be between 6-12<br>characters) |                                                      |
| Retype password *                                  |                                                      |
| Password hint                                      |                                                      |
| First name *                                       |                                                      |
| Last name *                                        |                                                      |
| Job title                                          | SELECT                                               |
| COMPANY                                            |                                                      |
| Address                                            |                                                      |
|                                                    |                                                      |
|                                                    |                                                      |
| City *                                             |                                                      |
| Country/Region *                                   | SELECT                                               |
| Zip or Postal Code *                               |                                                      |
| FULL PHONE NUMBER                                  |                                                      |
| Screen name                                        |                                                      |
|                                                    | Screen names are used as your identity on Adobe.com. |

Po potvrzení je uživatelský účet AdobelD vytvořen a plně funkční.

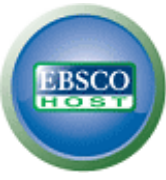

 Aby bylo možné stahovat knihy do vlastního počítače, je třeba ještě autorizovat počítač tím. Toho docílíme tím, že se při prvním spuštění programu přihlásíme svým uživatelským jménem (e-mail) a heslem (viz obrázek pod textem).

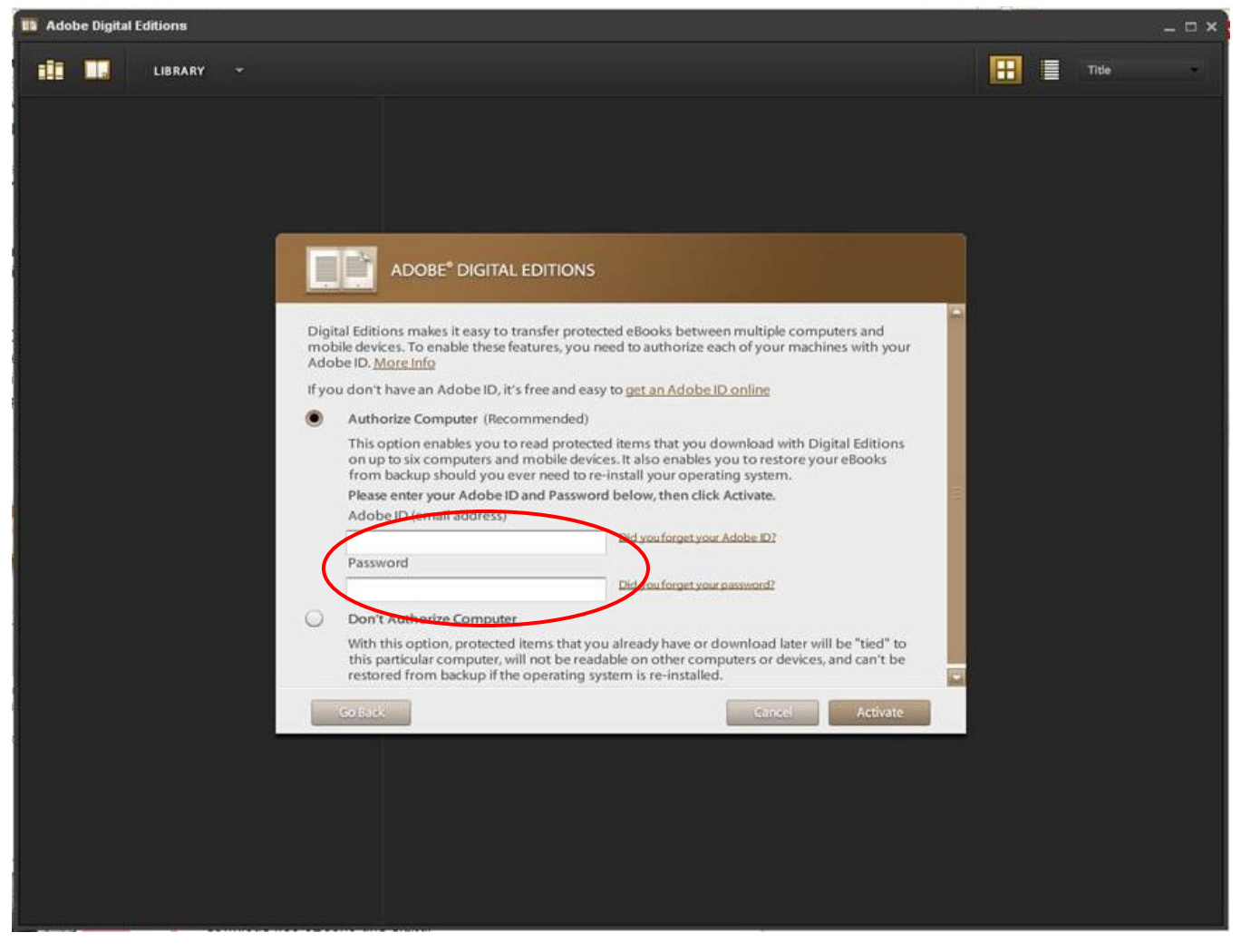